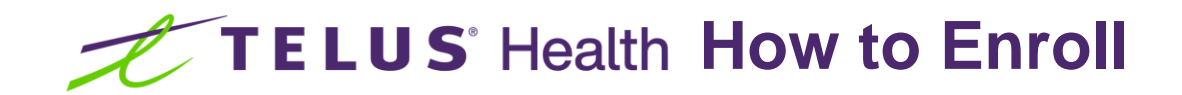

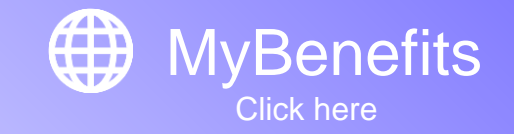

#### Welcome to your benefits plan

Below is a sample of the email you should have received welcoming you to your benefits plan. Please read the message thoroughly to ensure you fully understand the steps to enrolling in your new benefits plan. Below are some key areas with information you will require to get started.

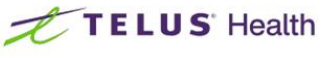

Welcome to MyBenefits

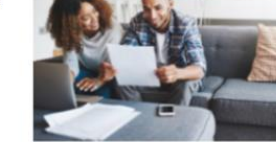

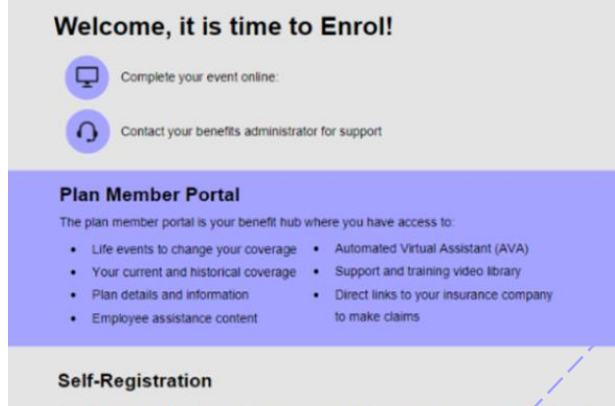

You will need to self-register on the employee portal to be able to access your enrolment event.

1. Watch the How-To video for self-enrolment support on the login page

```
2. Click on the register link on the login page
3. Complete your last name and date of birth questions
4. Your employee ID is: your company payroll number
5. Your company code is provided in this email 4.
```

#### Important information

In order to protect your privacy you will be asked for several pieces of information about yourself to register on the MyBenefits site. You will require your Last Name, Date of Birth, Employee ID and Company Code Your employee ID and Company Code can be found within the email. The Last Name and Date of Birth are intentionally excluded to help verify your identify.

### • Step (1) : Your Employee ID

Your Employee ID which is used to access the site is typically your payroll number which can be found on your pay slip. However, the email sent to you will include this information in bullet 4 under the Self-Registration section.

## Step 2: Your Company Code

The Company Code you require is an abbreviated character identifier used to reference your employer on the system. This will be provided on bullet 5 under the Self-Registration section.

TELUS<sup>®</sup> Health Your homepage

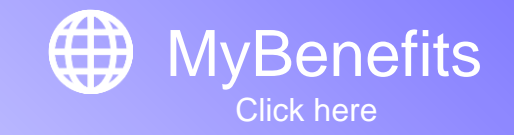

#### Knowing how to enroll

LUS<sup>®</sup> Health

Below is a screenshot of your MyBenefits homepage. You will need to enroll in your benefits plan by following the instructions below.

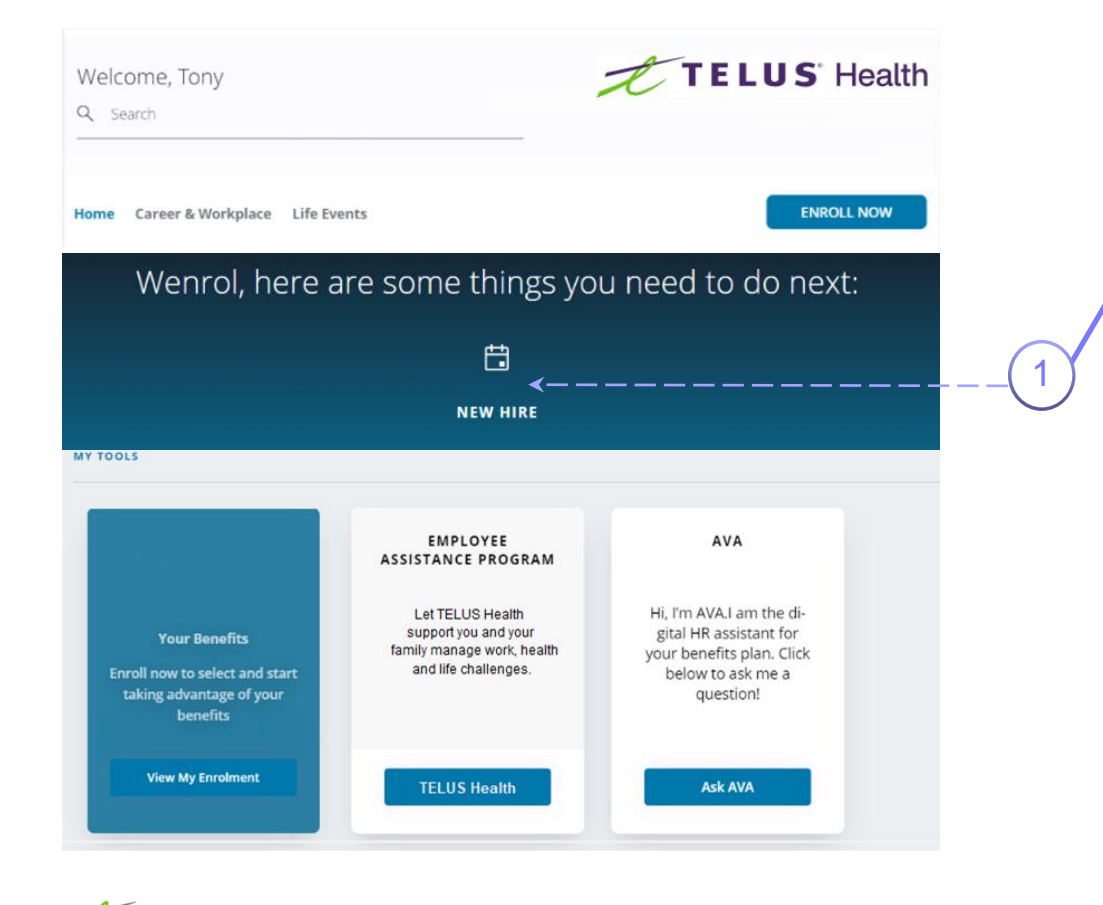

## **Step** (1) : Complete your benefits enrollment

Click on the "New Hire" icon in the blue banner. This banner highlights actions that you are required to complete before they expire. In this case you will be completing your first enrollment in the plan and will follow a three step process.

The three step process will ask you to add your family members covered under the benefits plan, select your benefits coverage, and confirm the beneficiaries of your benefits like life or accidental death and dismemberment benefits.

If you start enrolling in your benefits plan and fail to complete the three steps fully you will be able to re-enter the New Hire event at a later time to complete it. Please note that when you leave the New Hire event incomplete you will need to re-enter it at the earliest possible date and complete it. If you do not, the New Hire event may expire and future coverage may be impacted.

Please note that **Enroll Now** button is for reporting future changes in your benefits coverage like adding new dependents. It is not used for enrolling in your benefits plan for the first time.

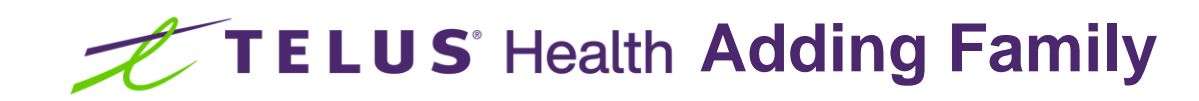

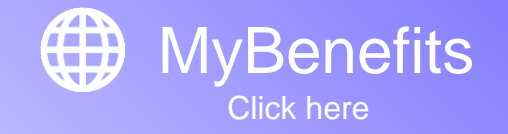

Tony Parity

Jan 1, 2020

\$65.000.00

Dec 1, 1980

1234 Parity Avenue

Parity BC V5G 5G6

Tony@parity.com

Male

English

Canada

11085

👪 Family 🛛 📥 I

Benefit Selections

Beneficiaries 🗸 🗸

Complete your enrollment

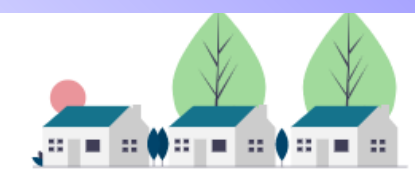

## Step 1 : Adding Dependents

Click on the "Add Family Member" button above your information on the screen. This will allow you to enter your dependents and have them covered by your benefits plan.

Enter each dependents details including first, middle, and last names. Select their relationship to you (child, spouse, or common-law). Select their gender and date of birth.

If your dependent's date of birth is between the age where they would be considered an overage dependent, a new drop down box will appear for you to confirm their student status. Confirming your dependent is in fulltime education will allow them to be included in benefits coverage.

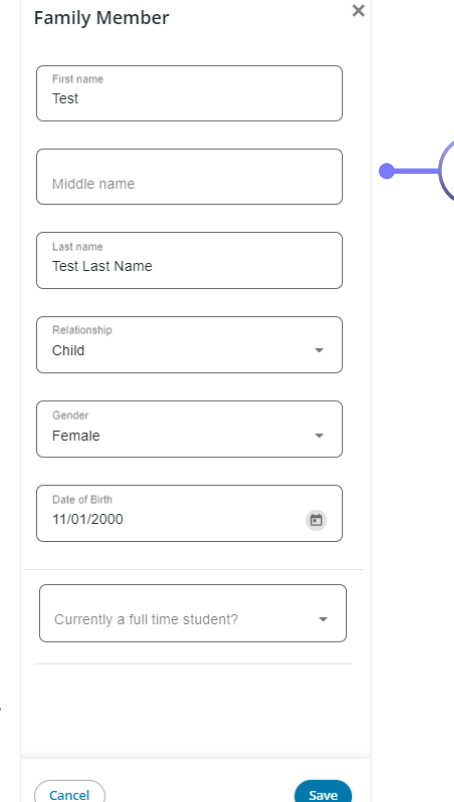

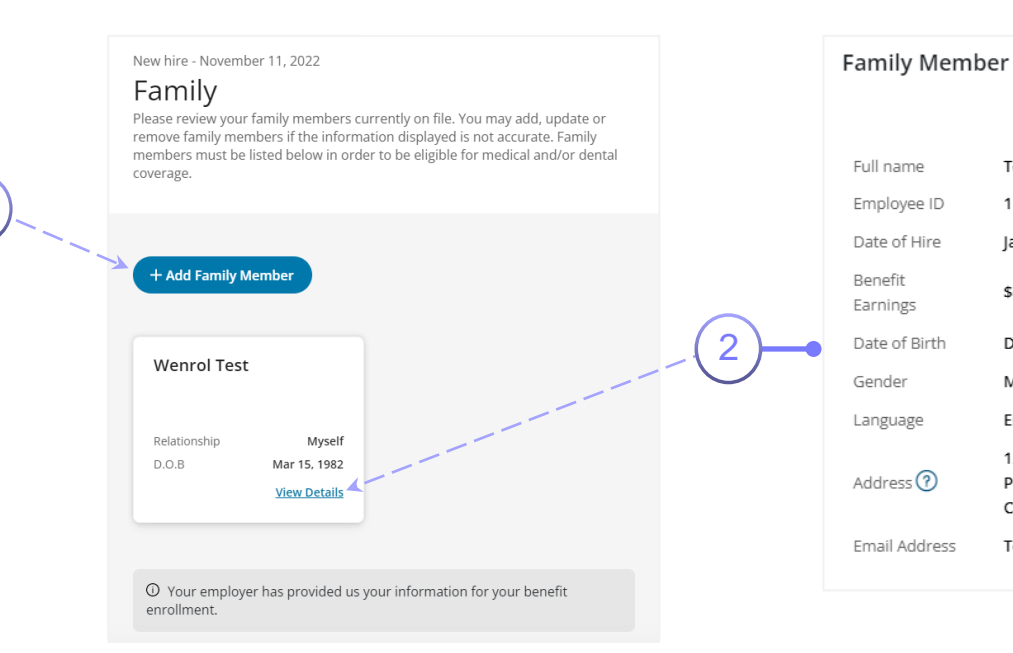

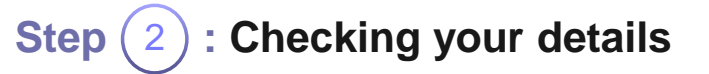

Click on the "View Details" link in the box where your details are displayed. Please confirm that your personal details are correct. If there are details which need correcting please reach out to your benefits administrator to have them corrected.

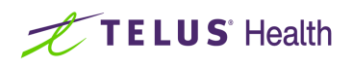

# TELUS<sup>®</sup> Health Benefits Selections

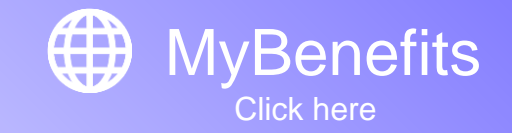

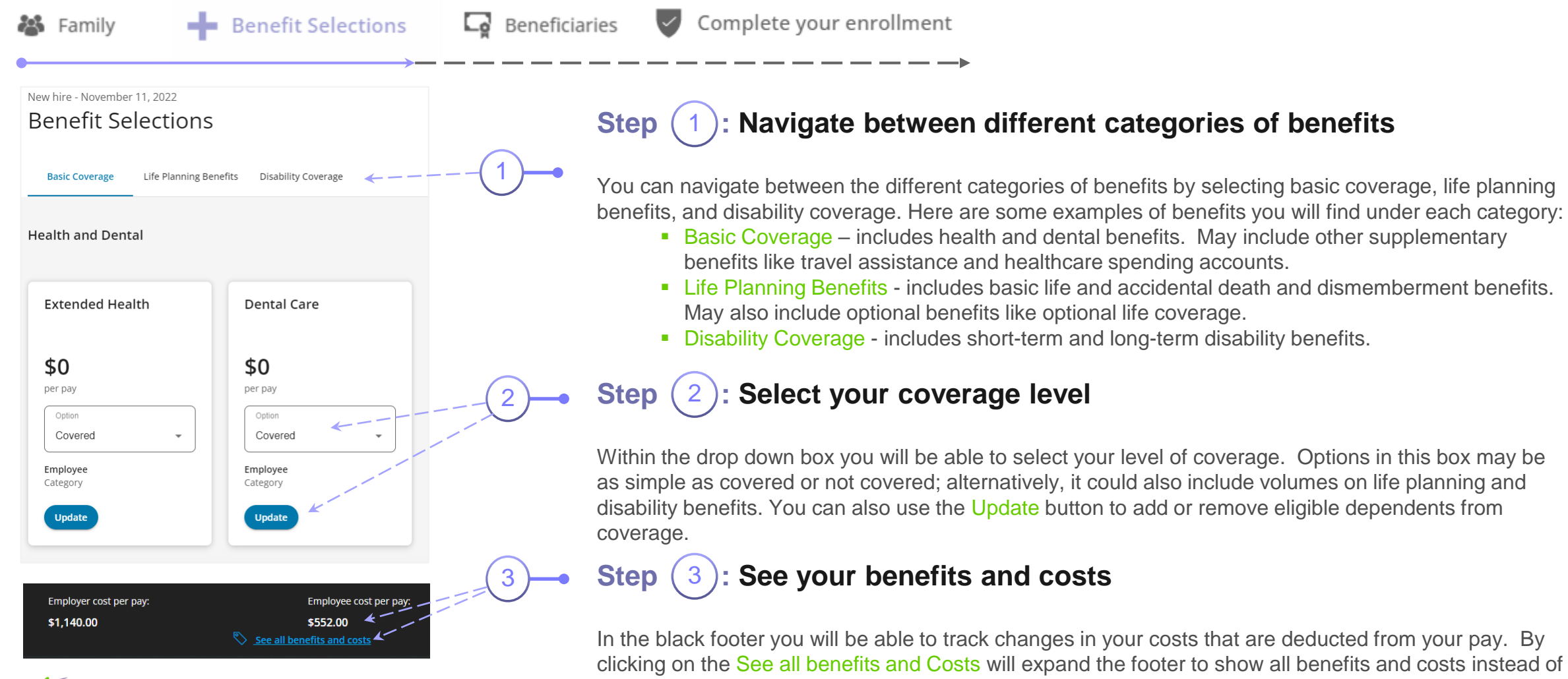

a summary.

TELUS<sup>®</sup> Health

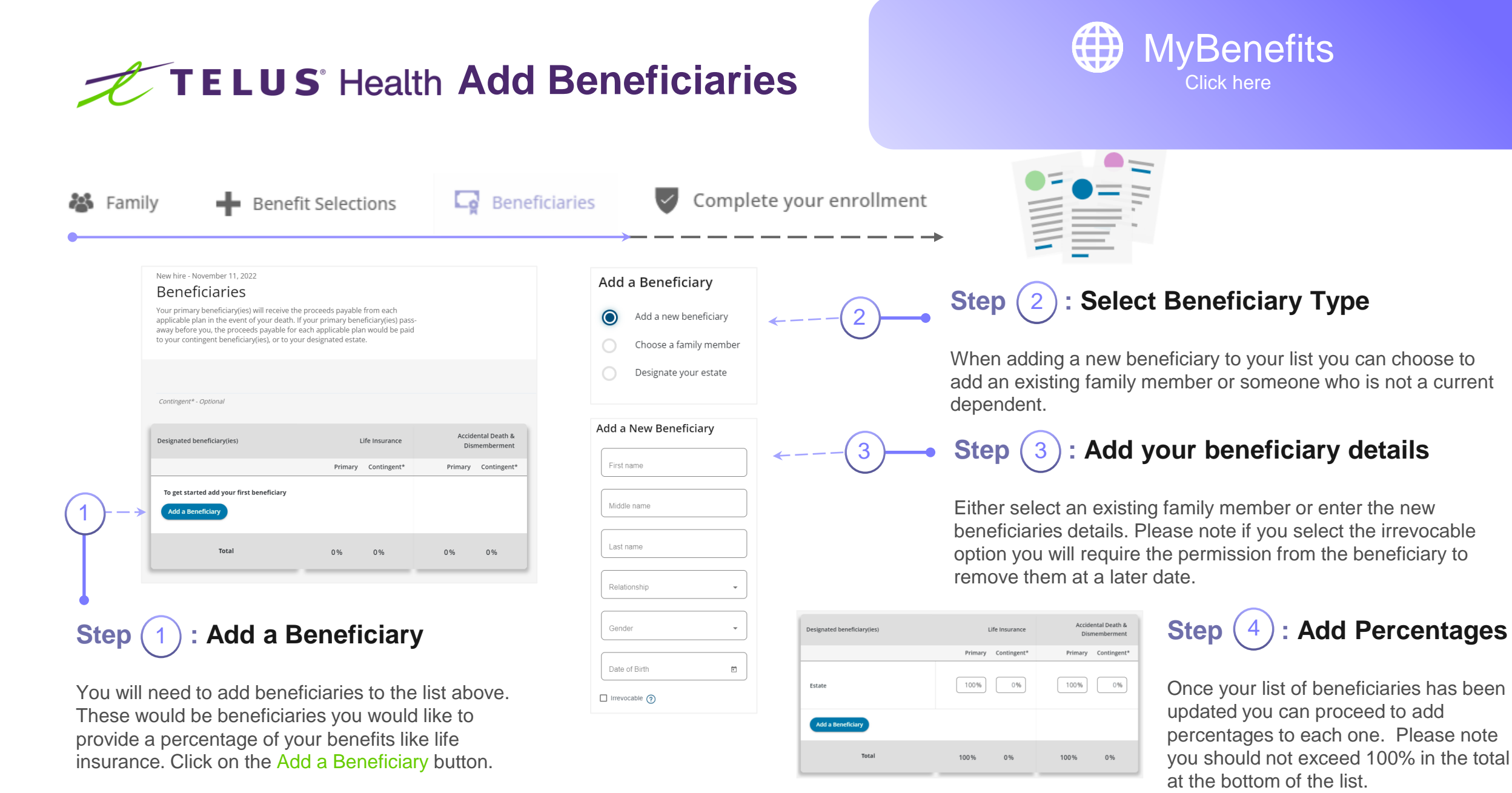

TELUS' Health

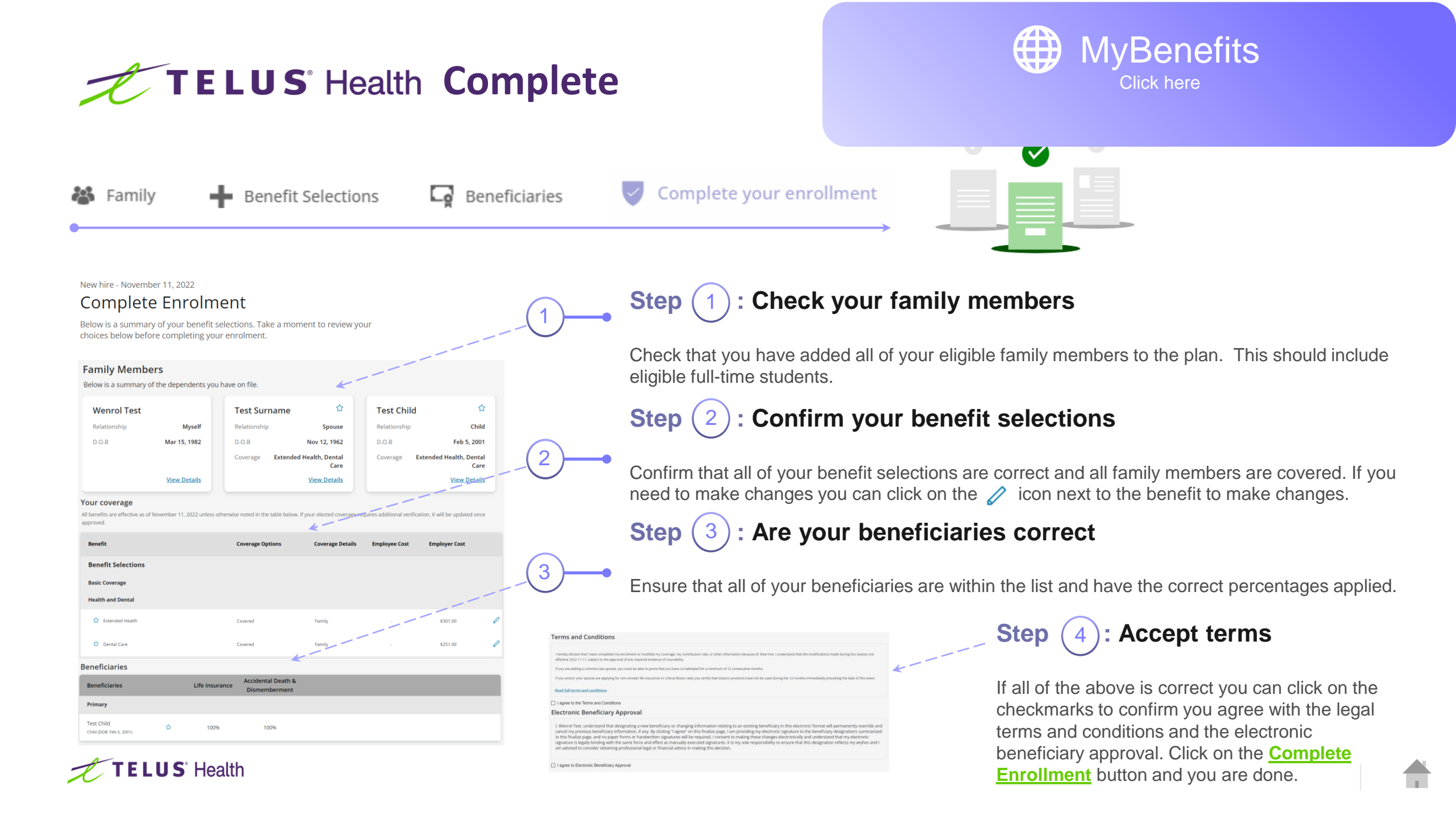